# Systems Guide Sheet

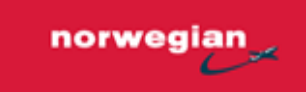

## Webmail Office 365

https://mail.norwegian.com

Username:EmployeeNo@norwegian.comPassword:First time login: "787737Boeing" - then set your own password.

### Rednose

https://rednose.norwegian.no/

Username:EmployeeNo@norwegian.comPassword:Same as password specified for Webmail Office 365

# Netline/Crew – CrewLink

https://crewlink.norwegian.com

| Username: | Employee Number                                            |
|-----------|------------------------------------------------------------|
| Password: | Employee Number (Enter your Phone and Address immediately) |

### Pelesys (E-Learning CBT) http://norwegian.pelesys.com

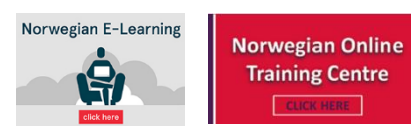

Username:Employee NoPassword:Employee No (to be changed on Day 1)

**NOTE**: After password is set, you may use single **sign-on via Rednose**. Click on Norwegian E-Learning and then click on "Norwegian Online Training Centre"

## Crewnet (Vistair)

Single sign-on via Rednose

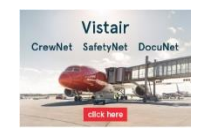

Click the Vistair link on the right hand side

# Systems Guide Sheet

## Litmos (only for Norwegian ID Security Course)

https://norwegian.litmos.com

Single sign on via Rednose Click on Norwegian E-Learning and then click on "Security Course"

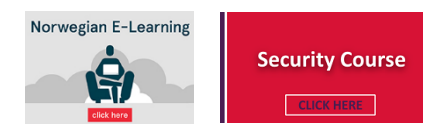

## HR portal - Successfactors (via "My Tools" on Rednose)

#### Single sign on via Rednose

Go to "My Tools" and click "New HR Portal (SAP SF – All)"

#### To be completed on Day 1.

Any issues, contact: <u>HRcommon@norwegian.com</u>

| * My Tools                            | Add |  |
|---------------------------------------|-----|--|
| Avian - Refusjon og<br>Reiseregninger |     |  |
| Outlook Web Mail                      |     |  |
| Citrix                                |     |  |
| Crew Training                         |     |  |
| E-Files                               |     |  |
| Pelesys LMS (SSO)                     |     |  |
| DocuNet                               |     |  |
| CrewNet Notices                       |     |  |
| Litmos (SSO)                          |     |  |
| Webmail Office 365                    |     |  |
| New HR Portal (SAP SF – All)          |     |  |
|                                       |     |  |

#### Support addresses:

| CBT training support:<br>(not security course) | elearning@norwegian.com     |
|------------------------------------------------|-----------------------------|
| Security CBT Course:                           | ccic@norwegian.com          |
| E-file:                                        | efile_support@norwegian.com |
| Other IT (non-training related):               | itsupport@norwegian.com     |

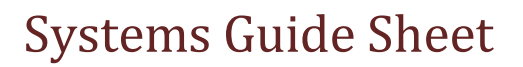

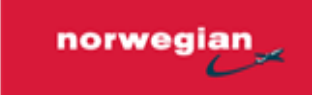

## NOTE:

- All apps can be accessed using "My Tools" on Rednose
- You MUST make sure you log on to CrewLink and update your address/phone details
- Please Test all the systems listed above to ensure you have no issues
- Get started on CBTs ASAP

Best of luck with your training!